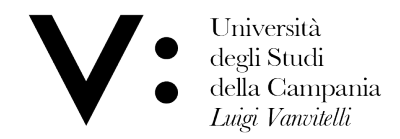

Centro di Servizio del Sistema Bibliotecario di Ateneo Ufficio Biblioteca del Dipartimento di Matematica e Fisica

## **Come prenotare un posto in Biblioteca**

Per poter prenotare un posto in Biblioteca, devi essere iscritto ai servizi bibliotecari ed essere in possesso delle credenziali per l'accesso all'OPAC.

## 1) Collegati all'OPAC al link <u>http://unina2.on-line.it/opac/.do</u> ed effettua il log-in

| V           | Università<br>degli Studi<br>della Campania<br><i>Luigi Vanvitelli</i> | Catalogo ~                  |                           |  |
|-------------|------------------------------------------------------------------------|-----------------------------|---------------------------|--|
|             |                                                                        | Cerca in tutto il catalogo  | <b>Q</b> Cerca            |  |
|             |                                                                        | Seleziona la tua biblioteca | ← Ricerca avanzata        |  |
| Catalogo or | nline d'Ateneo                                                         | HOME SISTEMA BIBLIOTECARIO  | ATALOGHI 🖌 SERVE AIUTO? 🗸 |  |

## 2) Clicca sulla sezione "Prenotazioni" nella tua area personale

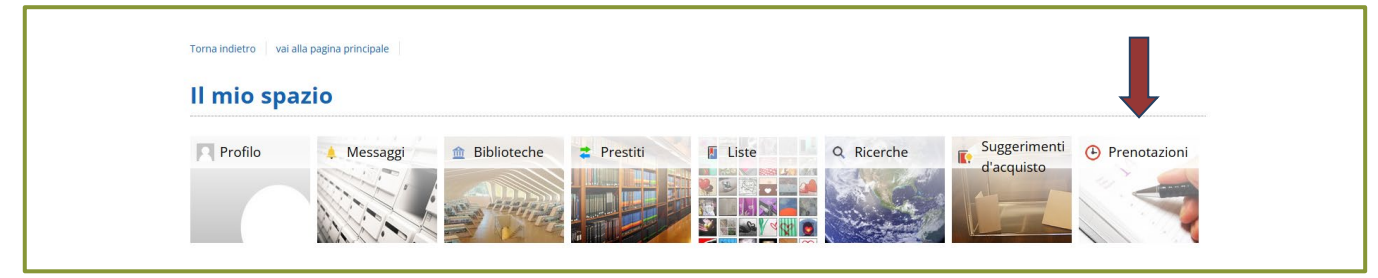

## 3) Clicca poi sul pulsante + per prenotare il posto in biblioteca.

|   | • Il mio spaz                   | io • Le mie prenotazioni     |
|---|---------------------------------|------------------------------|
| ┿ | Effettua una nuova prenotazione | Non hai nessuna prenotazione |
|   | E Stampa le tue prenotazioni    |                              |

4) Il tipo di risorsa "Sale" e la Biblioteca del tuo Dipartimento di riferimento sono impostati di default.

Attenzione! Se sei abilitato in più biblioteche, dovrai selezionare quella in cui intendi prenotare la postazione lettura. Le modalità di utilizzo delle postazioni lettura sono regolamentate dalle singole Biblioteche di Ateneo.

| Il mio spazio <ul> <li>Le mie prenotazioni</li> </ul>   |              |                                                    |  |  |  |
|---------------------------------------------------------|--------------|----------------------------------------------------|--|--|--|
| renotazioni                                             | Tipo risorsa | ○ Attrezzature                                     |  |  |  |
| Biblioteca* BIBLIOTECA DEL DIPARTIMENTO DI MATEMATICA E |              | BIBLIOTECA DEL DIPARTIMENTO DI MATEMATICA E FISICA |  |  |  |
|                                                         | Risorsa*     | ~                                                  |  |  |  |
|                                                         | Data         | dal gg/mm/aaaa 🖃 al gg/mm/aaaa 🗐 Cerca             |  |  |  |

5) In Biblioteca sono disponibili due tipi di postazioni:

- Postazione lettura
- Postazione lettura con presa elettrica (utilizzabile esclusivamente per la ricarica di Laptop e Tablet)

Seleziona il tipo di **Risorsa**\* e si aprirà la maschera dalla quale potrai visualizzare i posti disponibili. Scegli la data e la fascia oraria per la quale effettuare la prenotazione e seleziona il posto dal menù a tendina. Concludi la prenotazione cliccando su **Conferma**.

| Prenotazioni     | Tipo risorsa                                                                                          | O Attrezzature 💿 Sale                                                                                                    |                                                       |                                                                                                    |                                              |  |  |
|------------------|----------------------------------------------------------------------------------------------------|----------------------------------------------------------------------------------------------------|-------------------------------------------------------|----------------------------------------------------------------------------------------------------|----------------------------------------------|--|--|
|                  |                                                                                                    |                                                                                                    |                                                       |                                                                                                    |                                              |  |  |
|                  | Biblioteca*                                                                                           | BIBLIOTECA DEL DIPARTIMENTO D                                                                                                    | DI MATEMATICA E                                       | ×                                                                                                    |                                              |  |  |
|                  | Risorsa*                                                                                              | Postazione lettura                                                                                                    |                                                       | ~                                                                                                    |                                              |  |  |
|                  | Data                                                                                                  | dal gg/mm/aaaa 🗂 al g                                                                                                    | gg/mm/aaaa 🗖                                          | Cerca                                                                                                    |                                              |  |  |
| v<br>B           | viale A. Lincoln, 5<br>81100 - Caserta                                                                |                                                                                                    |                                                       |                                                                                                    |                                              |  |  |
| T                | Telefono : 0823-274711<br>Email : uff.biblio.dmf@unicampania                                          | uit                                                                                                    |                                                       |                                                                                                    | Ļ                                            |  |  |
| T                | Telefono : 0823-274711<br>Email : uff.biblio.dmf@unicampania<br>Data                                  | ,it<br>Fascia                                                                                                    | Posti                                                 | Disponibili                                                                                                    | N.Posti                                      |  |  |
| T                | relefono : 0823-274711<br>mail : uff.biblio.dmf@unicampania<br>Data<br>02/04/2025                     | Lit<br>Fascia<br>08:30 - 13:00                                                                                                    | Posti<br>28                                           | Disponibili<br>28                                                                                                    | N.Posti<br>T V                               |  |  |
| T<br>8<br>       | relefono : 0823-274711<br>mail : uff.biblio.dmf@unicampania<br>Data<br>02/04/2025                     | Fascia<br>08:30 - 13:00<br>13:45 - 17:00                                                                                                    | Posti<br>28<br>28                                     | Disponibili<br>28<br>28                                                                                                    | N.Posti<br>T •<br>•                          |  |  |
|                  | Telefono : 0823-274711<br>Email : uff.biblio.dmf@unicampania<br>Data<br>02/04/2025<br>03/04/2025      | Fascia<br>08:30 - 13:00<br>13:45 - 17:00<br>08:30 - 13:00                                                                                                    | Posti<br>28<br>28<br>28                               | Disponibili<br>28<br>28<br>28<br>28                                                                                                    | N.Posti<br>TV<br>V                           |  |  |
| -<br>-<br>-      | Telefono : 0823-274711<br>mail : uff.biblio.dmf@unicampania<br>Data<br>02/04/2025<br>03/04/2025       | Fascia         08:30 - 13:00           13:45 - 17:00         08:30 - 13:00           13:45 - 17:00         13:45 - 17:00                                        | Posti<br>28<br>28<br>28<br>28<br>28                   | Disponibili<br>28<br>28<br>28<br>28<br>28                                                                                                    | N.Posti<br>TV<br>V                           |  |  |
| -<br>-<br>-<br>- | Telefono : 0823-274711<br>mail : uff.biblio.dmf@unicampania<br>02/04/2025<br>03/04/2025<br>04/04/2025 | Fascia         68:30 - 13:00           13:45 - 17:00         08:30 - 13:00           13:45 - 17:00         08:30 - 13:00                                        | Posti<br>28<br>28<br>28<br>28<br>28<br>28<br>28       | Disponibili           28           28           28           28           28           28           28           28           28           28           28           28           28           28           28           28           28           28           28 | N.Posti<br>1 V<br>V<br>V<br>V<br>V           |  |  |
| -<br>-<br>-<br>- | Telefono : 0823-274711<br>mail : uff.biblio.dmf@unicampania<br>02/04/2025<br>03/04/2025<br>04/04/2025 | Fascia         Fascia           08:30 - 13:00         13:45 - 17:00           08:30 - 13:00         13:45 - 17:00           08:30 - 13:00         13:45 - 16:30 | Posti<br>28<br>28<br>28<br>28<br>28<br>28<br>28<br>28 | Disponibili<br>28<br>28<br>28<br>28<br>28<br>28<br>28<br>28                                                                                                    | N.Posti<br>1 V<br>V<br>V<br>V<br>V<br>V<br>V |  |  |

La prenotazione è personale. Non puoi prenotare una postazione per un altro utente. Per ogni data sono disponibili 2 fasce orarie: Mattina (Lun-Ven: 8.30-13.00)

Pomeriggio (Lun-Gio: 13.45-17.00 / Ven: 13.45-16.30)

Puoi prenotare una postazione a partire dal giorno prima in cui intendi occuparla. Hai la possibilità di effettuare 2 prenotazioni, 1 per ogni fascia oraria.

6) Al tuo arrivo, recati dal personale della Biblioteca (munito di tessera dei servizi bibliotecari) per la registrazione dell'ingresso.

Attenzione! Per ogni fascia oraria prenotata, deve essere registrato l'ingresso.

7) Se decidi di non utilizzare più una postazione, cancella la prenotazione.

La postazione tornerà di nuovo disponibile per gli altri utenti.

| Torna indietro   vai alla pa                                               | Torna Indietro Vai alla pagina principale                                                                         |                                  |  |  |  |
|----------------------------------------------------------------------------|----------------------------------------------------------------------------------------------------|----------------------------------|--|--|--|
| 🕑 Il mio sp                                                                | azio ॰ Le mie prenotazioni                                                                                        |                                  |  |  |  |
| <ul> <li>Effettua una nuova prenotazione</li> <li>Stampa le tue</li> </ul> | Prenotazioni                                                                                                    | Visualizza tutte le prenotazioni |  |  |  |
| prenotazioni                                                               | BIBLIOTECA DEL DIPARTIMENTO DI MATEMATICA E FISICA - Postazione elettrificata (solo per ricarica Laptop e Tablet) |                                  |  |  |  |
|                                                                            | Data 04/04/2025 dalle 08:30 alle 13:00<br>Nota 🎤                                                                  | ×                                |  |  |  |